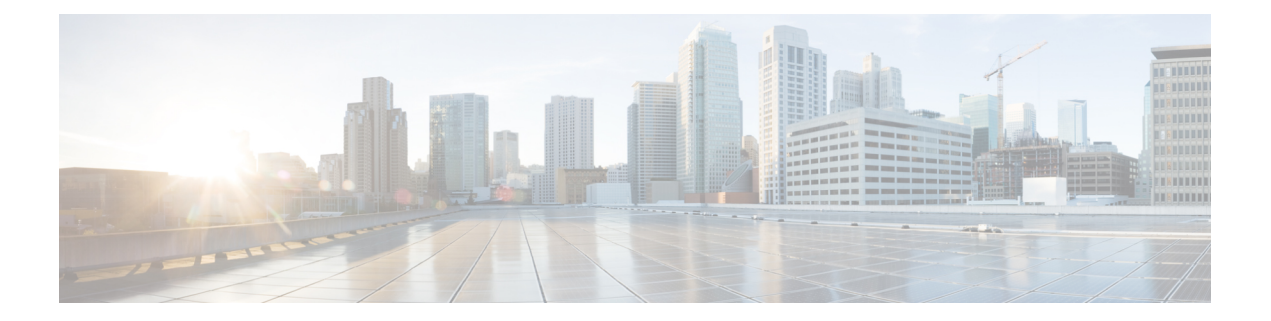

# 故障排除

以下主题描述如何诊断您可能在 Firepower 系统中遇到的问题:

- •故障排除的首要步骤,第1页
- •系统消息,第1页
- 查看基本系统信息,第4页
- •管理系统消息,第4页
- •运行状况监控器警报的内存使用阈值,第8页
- •磁盘使用率和事件消耗情况运行状况监控警报,第9页
- •用于故障排除的运行状况监控器报告,第12页
- •一般故障排除,第14页
- •基于连接的故障排除,第14页
- Cisco Secure Firewall Threat Defense 设备的高级故障排除,第15页
- •功能特定的故障排除,第22页

## 故障排除的首要步骤

在您进行更改以尝试修复问题之前,请生成故障排除文件以捕获原始问题。请参阅用于故障排除的运行状况监控器报告,第12页及其子节。

如果您需要联系思科 TAC 以获得支持,则您可能需要此故障排除文件。

- •可以通过查看"消息中心"中的错误和警告消息开始调查。请参阅系统消息,第1页
- •可以在您的产品的产品文档页面上的"故障排除和警报"标题下,查找适用的技术说明和其他 故障排除资源。请参阅故障排除的首要步骤,第1页。

# 系统消息

当需要跟踪发生在 Firepower 系统中的问题时,请从消息中心开始调查。通过此功能,可以查看 Firepower 系统持续生成的有关系统活动和状态的消息。

要打开消息中心,请点击位于主菜单中"部署"菜单旁边的"系统状态"图标。根据系统状态,此 图标可采用以下形式之一:

- 0 指示系统上存在一个或多个错误和任意数量的警告。
- 🛕 指示系统上存在一个或多个警告而没有错误。
- ♥ 指示系统上不存在任何警告或错误。

如果随该图标显示数字,则其指示错误或警告消息的当前总数。

要关闭消息中心,请点击 Firepower 系统 Web 界面内其外部的任意位置。

除消息中心以外,Web界面也会显示对您的活动和日常系统活动的立即响应中的弹出通知。某些弹出通知在五秒后自动消失,而其他通知则"粘滞",意味着它们会显示直至您通过点击解除(×)明确将其消除为止。点击通知列表顶部的消除 (Dismiss) 链接以一次性解除所有通知。

### $\mathcal{P}$

提示 将光标悬停在非粘滞弹出通知的上方会导致其粘滞。

系统根据用户的许可证、域和访问角色确定在弹出通知和消息中心内向其显示哪些消息。

## 消息类型

消息中心显示消息报告系统活动和状态,分为三个不同选项卡:

#### 部署

此选项卡显示与系统中的每个设备的配置部署相关的当前状态,按域分组。Firepower系统在此选项卡上报告以下部署状态值。通过点击显示历史记录,可以获得有关部署作业的其他详细信息。

- •运行(旋转)-该配置处于部署过程中。
- •成功-该配置已成功部署。
- 警告 ( 🚣 ) 警告部署状态利用 警告系统状态图标为所显示的消息计数提供帮助。
- 失败 该配置未能部署;请参阅过时策略。失败的部署利用错误系统状态图标为所显示的 消息计数提供帮助。

#### 运行状况

此选项卡显示系统中每个设备的当前运行状况信息,按域分组。运行状况由运行状况模块生成,如关于运行状况监控中所述。Firepower系统在此选项卡上报告以下运行状况状态值:

• 警告(▲) - 表示对于设备中的运行状况模块而言,已超过警告限值,并且该问题尚未解决。
 "运行状况监控"页面利用黄色三角形(▲)来指示这些状况。警告状态利用警告系统状态图标为所显示的消息计数提供帮助。

- 严重 ( ) 表示对于设备中的运行状况模块而言,已超过严重限值,并且该问题尚未解 决。"运行状况监控"(Health Monitor)页面利用 严重 ( ) 图标来指示这些状况。严重 状态利用 错误系统状态图标为所显示的消息计数提供帮助。
- ・错误(╳)-表示设备中的运行状况监控模块出现故障,并且自故障发生后未能成功重新运行。"运行状况监控"页面利用错误图标来指示这些状况。错误状态利用错误系统状态图标为所显示的消息计数提供帮助。

可以点击"运行状况"(Health)选项卡中的链接来查看有关"运行状况监控"(Health Monitor)页面的详细信息。如果没有当前运行状况条件,"运行状况"(Health)选项卡不显示消息。

#### 任务

在 Firepower 系统中,可以执行可能需要一些时间来完成的特定任务(例如配置备份或更新安装)。此选项卡显示这些长时间运行任务的状态,并且可以包括由您或系统中的其他用户(如果您有适合的访问权限)发起的任务。此选项卡根据每条消息的最新更新时间,按时间倒序显示消息。某些任务状态消息包括有关所述任务的更详细信息的链接。Firepower 系统在此选项卡上报告以下任务状态值:

- 等待()-表示等待另一个正在进行的任务完成后再运行的任务。此消息类型显示更新进度 条。
- •运行-表示正在进行的任务。此消息类型显示更新进度条。
- **重**试 表示自动重试的任务。请注意,并非所有的任务都可以重试。此消息类型显示更新 进度条。
- •成功-表示已成功完成的任务。
- 失败 表示未成功完成的任务。失败的任务利用 错误系统状态图标为所显示的消息计数提 供帮助。
- 停止或暂停 表示由于系统更新而中断的任务。停止的任务不能恢复。恢复正常操作后, 再次启动任务。
- 已跳过 正在进行的进程阻止了任务的启动。重试以启动任务。

当新任务开始时,此选项卡中显示新消息。随着任务完成(状态成功、失败或停止),此选项 卡继续以指示的最终状态显示消息,直至删除它们。思科建议您删除消息以减少"任务"(Tasks) 选项卡和消息数据库的混乱。

## 邮件管理

- 从"消息中心"(Message Center)可以执行以下操作:
  - •配置弹出通知行为(选择是否显示通知)。
  - •显示系统数据库中的其他任务状态消息(如有任何尚未移除的此类消息)。
  - •移除单个任务状态消息。(此操作会影响到可以查看已移除消息的所有用户。)

•批量移除任务状态消息。(此操作会影响到可以查看已移除消息的所有用户。)

$$\mathcal{P}$$

提示 思科建议您定期在"任务"(Task)选项卡中移除积累的任务状态消息,使显示画面和数据库减 少凌乱感。当数据库中的消息数接近100,000条时,系统会自动删除您已移除的任务状态消息。

## 查看基本系统信息

"关于"(About)页面显示有关设备的信息,包括型号、序列号和Firepower系统各组件的版本信息。 此页面还包含思科的版权信息。

#### 过程

步骤1 点击页面顶部工具栏中的帮助 (Help)。

步骤 2 选择关于 (About)。

## 查看设备信息

过程

选择系统(✿)>配置。

## 管理系统消息

过程

步骤1 单击"系统状态"(System Status) 以显示消息中心。

步骤2 有以下选项可供选择:

- 点击部署以查看与配置部署相关的消息。请参阅查看部署消息,第5页。您必须是Admin 用户或者拥有将配置部署到设备的权限才能查看这些消息。
- 点击运行状况以查看与您的 Cisco Secure Firewall Management Center 和在其中注册的设备相关的消息。请参阅查看运行状况消息,第6页。您必须是管理员用户或者拥有运行状况的权限才能查看这些消息。

- 点击任务以查看或管理与长期运行任务相关的消息。请参阅查看任务消息,第6页或管理任务消息,第7页。每个人都可以看到自己的任务。要查看其他用户的任务,您必须是 Admin用户或拥有查看其他用户的任务权限。
- •点击消息中心右上角的齿轮(〇)以配置弹出式通知行为。请参阅配置通知行为,第7页。

### 查看部署消息

您必须是 Admin 用户或者拥有将配置部署到设备的权限才能查看这些消息。

#### 过程

步骤1 单击"系统状态"(System Status) 以显示消息中心。

步骤2 单击部署 (Deployments)。

- 步骤3 有以下选项可供选择:
  - 单击总计 (total) 以查看所有当前部署状态。
  - 单击状态值以只查看具有该部署状态的消息。
  - 将光标悬停在消息的已逝时间指标上(例如, 1m5s)可查看已逝时间, 以及部署的开始和停止 时间。
- 步骤4 单击显示部署历史 (show deployment history) 查看有关部署作业的更多详细信息。

Deployment History 表在左侧列中以时间倒序列出部署作业。

a) 选择部署作业。

右侧列中的表显示该作业中包含的各个设备,以及每个设备的部署状态。

b) 要查看设备的响应以及部署期间发送到设备的命令,请单击设备的**脚本 (Transcript)**列中的下载 图标。

该脚本包含以下各节:

- Snort Apply 如果 Snort 相关的策略中有任何故障或响应,此部分中会显示消息。通常,该部分为空。
- CLI Apply 此部分涵盖使用发送到 Lina 进程的命令配置的功能。
- Infrastructure Messages 此部分显示不同部署模块的状态。

在 CLI Apply 部分中,部署脚本包括发送到设备的命令以及从该设备返回的任何响应。这些响应可以是信息性消息或错误消息。对于失败的部署,请查找指示命令错误的消息。如果您正在使用 FlexConfig 策略配置自定义的功能,则检查这些错误特别有用。这些错误可帮助您纠正尝试配置这些命令的 FlexConfig 对象中的脚本。

注释 为托管功能发送的命令与从 FlexConfig 策略生成的命令之间没有显著差异。

例如,以下序列显示管理中心发送了命令来为 GigabitEthernet0/0 配置外部逻辑名。设备的响应 是自动将安全级别设置为 0。威胁防御不使用任何安全级别。

```
===== CLI APPLY ======
FMC >> interface GigabitEthernet0/0
FMC >> nameif outside
FTDv 192.168.0.152 >> [info] : INFO: Security level for "outside" set to 0 by default.
```

## 查看运行状况消息

您必须是管理员用户或者拥有运行状况的权限才能查看这些消息。

#### 过程

步骤1 单击"系统状态"(System Status)以显示消息中心。

步骤2点击运行状况。

步骤3 有以下选项可供选择:

- 点击总计以查看所有当前运行状态。
- 点击状态值以只查看具有该状态的消息。
- •将光标悬停在消息的相对时间指标上(例如,3天前)可查看该消息最新更新的时间。
- •要查看特殊信息的详细运行状态信息,请点击该消息。
- •要查看"运行状况监控器"(Health Monitor)页面上的完整运行状态,请点击运行状况监控器。

#### 相关主题

#### 关于运行状况监控

## 查看任务消息

每个人都可以看到自己的任务。要查看其他用户的任务,您必须是 Admin 用户或拥有查看其他用户的任务权限。

#### 过程

步骤1 单击"系统状态"(System Status)以显示消息中心。

- 步骤2单击任务(Tasks)。
- 步骤3 有以下选项可供选择:
  - 单击总计 (total)以查看所有当前任务状态。

- 单击状态值以只查看具有该状态的任务的消息。
  - 注释 已停止任务的消息仅显示在任务状态消息总列表中。您无法过滤已停止任务。
- •将光标悬停在消息的相对时间指标上(例如,3天前)可查看该消息最新更新的时间。
- 单击消息中的任何链接, 查看有关该任务的详细信息。
- •如果可显示更多任务状态消息,请单击消息列表底部的获取更多消息 (Fetch more messages) 以 对其进行检索。

## 管理任务消息

每个人都可以看到自己的任务。要查看其他用户的任务,您必须是 Admin 用户或拥有查看其他用户的任务权限。

#### 过程

- 步骤1 单击"系统状态"(System Status) 以显示消息中心。
- 步骤2 单击任务 (Tasks)。
- 步骤3 有以下选项可供选择:
  - •如果可显示更多任务状态消息,请点击消息列表底部的获取更多消息 (Fetch more messages) 以 对其进行检索。
  - 要移除一条已完成的任务的消息(状态为已停止、成功或失败),请点击该消息旁边的删除
     (×)。
  - 要移除已完成的所有任务的全部消息(状态为已停止、成功或失败),请使用总数(total)过滤 消息,然后点击移除所有已完成的任务(Remove all completed tasks)。
  - 要移除已成功完成的所有任务的全部消息,请使用成功 (success) 过滤消息,然后点击移除所有 成功的任务 (Remove all successful tasks)。
  - 要移除已失败的所有任务的全部消息,请使用失败 (failure) 过滤消息,然后点击移除所有失败 的任务 (Remove all failed tasks)。

### 配置通知行为

注释

此设置会影响所有弹出通知并在登录会话之间持久保留。

#### 过程

步骤1 单击"系统状态"(System Status)以显示消息中心。

步骤2点击消息中心右上角的齿轮(🍄)。

步骤3 要启用或禁用弹出通知显示,请点击显示通知 (Show notifications) 滑块。

步骤4 再次点击齿轮(♀) 可隐藏滑块。

步骤5 再次点击"系统状态"可关闭消息中心。

## 运行状况监控器警报的内存使用阈值

内存使用率情况模块将设备的内存使用率与为模块配置的限值进行对比,并在使用率超过该级别时 发出警报。模块监控来自受管设备和 FMC 本身的数据。

内存使用率的两个可配置阈值(严重和警告)可设置为已用内存的百分比。当超过这些阈值时,系统将生成具有指定严重性级别的运行状况警报。但是,运行状况警报系统不会以准确的方式计算这些阈值。

使用高内存设备时,某些进程预计会使用比低内存占用的设备更大的总系统内存百分比。设计的目的是尽可能多地使用物理内存,同时为辅助进程留出少量可用内存。

比较两台设备,一台有 32 GB 内存,一台有 4 GB 内存。在具有 32 GB 内存的设备中,5% 内存 (1.6GB) 是比具有 4 GB 内存的设备 (4GB 的 5% = 200MB) 留给辅助进程更大的内存值。

为了说明某些进程使用系统内存的百分比较高,FMC会计算总内存以包括总物理内存和总交换内存。因此,用户配置的阈值输入的强制内存阈值可能会导致运行状况事件,其中事件的"值"列与为确定超出阈值而输入的值不匹配。

下表显示用户输入阈值和强制阈值的示例,具体取决于安装的系统内存。

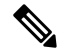

注释 此表中的值为示例。您可以使用此信息外推与此处显示的已安装 RAM 不匹配的设备的阈值, 也可以联系 Cisco TAC 进行更精确的阈值计算。

#### 表 1:基于已安装 RAM 的内存使用率阈值

| 用户输入阈值 | 每个安装的内存 (RAM) 的实施阈值 |      |       |       |
|--------|---------------------|------|-------|-------|
|        | 4 GB                | 6 GB | 32 GB | 48 GB |
| 10%    | 10%                 | 34%  | 72%   | 81%   |
| 20%    | 20%                 | 41%  | 75%   | 83%   |
| 30%    | 30%                 | 48%  | 78%   | 85%   |

| 用户输入阈值 | 每个安装的内存(RAM)的实施阈值 |      |       |       |
|--------|-------------------|------|-------|-------|
|        | 4 GB              | 6 GB | 32 GB | 48 GB |
| 40%    | 40%               | 56%  | 81%   | 88%   |
| 50%    | 50%               | 63%  | 84%   | 90%   |
| 60%    | 60%               | 70%  | 88%   | 92%   |
| 70%    | 70%               | 78%  | 91%   | 94%   |
| 80%    | 80%               | 85%  | 94%   | 96%   |
| 90%    | 90%               | 93%  | 97%   | 98%   |
| 100%   | 100%              | 100% | 100%  | 100%  |

# 磁盘使用率和事件消耗情况运行状况监控警报

硬盘使用状况模块将受管设备的硬盘驱动器和恶意软件存储包中的磁盘使用率与为该模块配置的限 值进行对比,并在使用率超过为模块配置的百分比时发出警报。基于模块阈值,当系统删除过多的 监控磁盘使用类别的文件,或者当这些类别以外的磁盘使用率达到过高级别时,该模块也发出警报。

本主题介绍磁盘使用状况运行状况模块生成的两个运行状况警报的症状和故障排除指南:

- 频繁事件消耗
- 未处理事件消耗

磁盘管理器进程管理设备的磁盘使用情况。磁盘管理器监控的每种文件类型都分配有一个孤岛。根据系统上可用的磁盘空间量,磁盘管理器会为每个孤岛计算高水位线(HWM)和低水位线(LWM)。

要显示系统每个部分(包括孤岛、低水位线和高水位线)的磁盘使用情况详细信息,使用 show disk-manager 命令。

#### 示例

以下是磁盘管理器信息的示例。

| > show disk-manager           |       |            |           |
|-------------------------------|-------|------------|-----------|
| Silo                          | Used  | Minimum    | Maximum   |
| Temporary Files               | 0 KB  | 499.197 MB | 1.950 GB  |
| Action Queue Results          | 0 KB  | 499.197 MB | 1.950 GB  |
| User Identity Events          | 0 KB  | 499.197 MB | 1.950 GB  |
| UI Caches                     | 4 KB  | 1.462 GB   | 2.925 GB  |
| Backups                       | 0 KB  | 3.900 GB   | 9.750 GB  |
| Updates                       | 0 KB  | 5.850 GB   | 14.625 GB |
| Other Detection Engine        | 0 KB  | 2.925 GB   | 5.850 GB  |
| Performance Statistics        | 33 KB | 998.395 MB | 11.700 GE |
| Other Events                  | 0 KB  | 1.950 GB   | 3.900 GB  |
| IP Reputation & URL Filtering | 0 KB  | 2.437 GB   | 4.875 GB  |
| Archives & Cores & File Logs  | 0 KB  | 3.900 GB   | 19.500 GB |

| 1.329 MB | 4.875 GB                                 | 24.375 GE                                                                                                    |
|----------|------------------------------------------|----------------------------------------------------------------------------------------------------|
| 0 KB     | 3.900 GB                                 | 15.600 GE                                                                                                    |
| 0 KB     | 9.750 GB                                 | 19.500 GE                                                                                                    |
| 0 KB     | 14.625 GB                                | 34.125 GE                                                                                                    |
| 0 KB     | 11.700 GB                                | 29.250 GE                                                                                                    |
|          | 1.329 MB<br>0 KB<br>0 KB<br>0 KB<br>0 KB | 1.329 MB       4.875 GB         0 KB       3.900 GB         0 KB       9.750 GB         0 KB       14.625 GB         0 KB       11.700 GB |

#### 运行状况警报格式

当管理中心上的运行状况监控进程运行时(每5分钟一次或触发手动运行)时,磁盘使用情况模块 会查看diskmanager.log文件,如果满足正确的条件,则会触发相应的运行状况警报。

这些运行状况警报的结构如下:

- <SILO NAME>的频繁消耗
- •来自 <SILO NAME>的未处理事件的消耗

例如,

- •频繁消耗低优先级事件
- •来自低优先级事件中的未处理事件的消耗

任何孤岛都可能会生成 <*SILO NAME*>频繁消耗 运行状况警报。但是,最常见的是与事件相关的警报。在事件孤岛中,通常会看到低优先级事件,因为这些类型的事件是由设备更频繁地生成的。

频繁消耗 <*SILO NAME>* 当与事件相关的孤岛相关联时,事件的严重性级别为警告,因为事件将排队发送到管理中心。对于与事件无关的孤岛(例如备份孤岛),警报的严重性级别为严重,因为此信息会丢失。

#### Ċ

**重要事项** 只有事件孤岛会生成来自 <*SILO NAME*>的未处理事件的消耗运行状况警报。此警报的严重性级别始终为 严重。

除警报外,其他症状还包括:

- •管理中心用户界面上的速度缓慢
- 事件丢失

#### 常见故障排除场景

频繁消耗<SILONAME>事件是由于在孤岛中输入的数据过多而导致的。在这种情况下,磁盘管理器 会在最后5分钟间隔内至少两次清除(清除)该文件。在事件类型孤岛中,这通常是由该事件类型 的过多日志记录导致的。

在来自 <SILO NAME>的未处理事件的消耗运行状况警报,这也可能是事件处理路径中的瓶颈导致的。

这些磁盘使用率警报存在三个潜在瓶颈:

- 日志记录过多 威胁防御 上的事件处理程序进程超额订用(其读取速度比 Snort 写入的速度 慢)。
- Sftunnel 瓶颈-事件接口不稳定或超订用。
- SFDataCorrelator 瓶颈 管理中心 和托管设备之间的数据传输通道超订用。

#### 过多日志记录

此类运行状况警报的最常见原因之一是输入过多。从 show disk-manager 命令中收集的低水位线 (LWM)和高水位线(HWM)之间的差异显示,该筒仓中有多少空间可用于从LWM(刚耗尽)到 HWM值。如果事件频繁耗尽(有或没有未处理的事件),首先要检查的是日志记录配置。

- 检查重复日志记录-如果您查看管理中心上的相关器 perfstats,则可以识别重复日志记录场景: admin@FMC:~\$ sudo perfstats -Cq < /var/sf/rna/correlator-stats/now</li>
- 检查 ACP 的日志记录设置-检查访问控制策略(ACP)的日志记录设置。如果同时记录连接的 "开始"和"结束",则仅记录结束,因为它将包括记录开始时的所有内容,并减少事件数量。
   确保按照连接日志记录最佳实践中所述的最佳实践。

#### 通信瓶颈-Sftunnel

Sftunnel负责管理中心和托管设备之间的加密通信。事件通过隧道发送到管理中心。托管设备和管理中心之间的通信信道 (sftunnel) 中的连接问题和/或不稳定可能是由于:

• Sftunnel 关闭或不稳定(振荡)。

确保管理中心和托管设备在其 TCP 端口 8305 上的管理接口之间具有可访问性。

sftunnel进程应稳定且不应意外重启。通过检查 /var/log/message 文件并搜索包含 sftunneld 字符 串的消息来验证此项。

• Sftunnel 已超额订用。

查看来自健康监控器的趋势数据,并查找管理中心管理接口超订用的迹象,这可能是管理流量 激增或持续超订用。

作为 Firepower-eventing 的辅助管理接口使用。要使用此接口,您必须在 威胁防御 CLI 上使用 configure network management-interface 命令来配置其 IP 地址和其他参数。

#### 通信瓶颈 - SFDataCorrelator

SFDataCorrelator 管理管理中心和托管设备之间的数据传输;在管理中心上,它会分析系统创建的 二进制文件以生成事件,连接数据和网络映射。第一步是查看 diskmanager.log 文件,了解要收集的 重要信息,例如:

- 消耗的频率。
- •耗尽未处理事件的文件数。
- •发生未处理事件的情况。

每次磁盘管理器进程运行时,都会在其自己的日志文件(位于 [/ngfw]/var/log/diskmanager.log下) 为每个不同的孤岛生成一个条目。从 diskmanager.log(CSV 格式)收集的信息可用于帮助缩小搜索范围。

额外故障排除步骤:

该 stats\_unified.pl 命令可帮助您确定托管设备是否确实有一些数据需要发送到 管理中心。当托管设备和管理中心遇到连接问题时,可能会发生这种情况。受管设备将日志数据存储到硬盘驱动器上。

```
admin@FMC:~$ sudo stats unified.pl
```

• manage\_proc.pl 命令可以在 管理中心 端重新配置相关器。

```
root@FMC:~# manage_procs.pl
```

#### 在联系 Cisco 技术支持中心 (TAC) 之前。

强烈建议您在联系 Cisco TAC之前收集以下物品:

- •看到的运行状况警报的截图。
- 对从管理中心生成的文件进行故障排除。
- 对从受影响的受管设备生成的文件进行故障排除。
   首次发现问题的日期和时间。
- •有关最近对策略所做的任何更改的信息(如果适用)。

stats\_unified.pl 命令的输出,如 通信瓶颈 - SFDataCorrelator,第11页中所述。

## 用于故障排除的运行状况监控器报告

某些情况下,如果您的设备有问题,支持人员可能要求您提供故障排除文件以帮助诊断该问题。系 统可以使用以特定功能区域为目标的信息生成故障排除文件,以及您可与支持人员合作检索的高级 故障排除文件。您可以选择下表中列出的任何选项,为特定功能定制故障排除文件的内容。

请注意,在所报告的数据方面,某些选项重叠,但是无论您选择什么选项,故障排除文件都不会包含冗余备份。

表 2: 可选择的故障排除选项

| 该选项                                               | 报告                      |  |
|---------------------------------------------------|-------------------------|--|
| Snort 性能和配置 (Snort Performance and Configuration) | 与设备上的 Snort 相关的数据和配置设置  |  |
| 硬件性能和日志 (Hardware Performance and Logs)           | 与设备硬件性能相关的数据和日志         |  |
| 系统配置、策略和日志                                        | 与设备的当前系统配置相关的配置设置、数据和日志 |  |
| 检测配置、策略和日志                                        | 与对设备的检测相关的配置设置、数据和日志    |  |

| 该选项                                            | 报告                              |
|------------------------------------------------|---------------------------------|
| 接口和网络相关数据 (Interface and Network Related Data) | 与设备的内联集和网络配置相关的配置设置、数据和日志       |
| 发现、感知、VDB 数据和日志                                | 与设备上当前的发现和感知配置相关的配置设置、数据和日<br>志 |
| 升级数据和日志 (Upgrade Data and Logs)                | 与设备的前期升级相关的数据和日志                |
| 所有数据库数据 (All Database Data)                    | 包含在故障排除报告中的所有数据库相关数据            |
| 所有日志数据 (All Log Data)                          | 设备数据库收集的所有日志                    |
| 网络映射信息 (Network Map Information)               | 当前网络拓扑数据                        |

## 为特定系统功能生成故障排除文件

可以生成和下载可发送给支持人员的自定义故障排除文件。

在多域部署中,您可以为后代域中的设备生成并下载故障排除文件。

#### 开始之前

您必须是管理员、维护人员、安全分析师或安全分析师(只读)用户才能执行此任务。

#### 过程

- 步骤1 执行 查看设备运行状况监控器中的步骤。
- 步骤2点击生成故障排除文件。
- **步骤3**选择"所有数据"生成所有可能的故障排除数据或选中单个复选框,如查看任务消息,第6页中 所述。
- 步骤4 点击 OK。
- 步骤5 在消息中心查看任务消息;请参阅查看任务消息,第6页。
- 步骤6 找出对应所生成的故障排除文件的任务。
- 步骤7 在设备生成故障排除文件并且任务状态变更为已完成之后,点击点击检索生成的文件。
- 步骤8 按照浏览器的提示下载文件。(故障排除文件将下载到一个 .tar.gz 文件中。)
- 步骤9 按照支持部门的指示将故障排除文件发送给思科。

## 下载高级故障排除文件

在多域部署中,您可以为后代域中的设备生成并下载故障排除文件。您只可以从全局域中的 Cisco Secure Firewall Management Center下载文件。

#### 开始之前

您必须是管理员、维护人员、安全分析师或安全分析师(只读)用户才能执行此任务。

#### 过程

步骤1 查看设备的运行状况监控器; 请参阅 查看设备运行状况监控器。

步骤2点击高级故障排除(Advanced Troubleshooting)。

步骤3在文件下载,输入支持部门提供的文件名。

- 步骤4 点击下载 (Download)。
- 步骤5 按照浏览器的提示下载文件。

注释 对于受管设备,系统通过将设备名称置于文件名前面来重命名文件。

步骤6 按照支持部门的指示将故障排除文件发送给思科。

## 一般故障排除

内部电源故障(硬件故障、电涌等)或外部电源故障(未插线)可能导致系统不正常关闭或重新启动。这些情况可能导致数据损坏。

## 基于连接的故障排除

基于连接的故障排除或调试可跨模块提供统一调试,以收集特定连接的相应日志。它还支持最多七级的基于级别的调试,并为lina和Snort日志启用统一的日志收集机制。基于连接的调试支持以下功能:

- •一种常见的基于连接的调试子系统,用于对 Firepower 威胁防御中的问题进行故障排除
- 跨模块的调试消息的统一格式
- 重新启动后的持续调试消息
- •基于现有连接的跨模块端到端调试
- 调试正在进行的连接

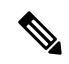

注释 Firepower 2100 系列设备不支持基于连接的调试。

有关连接故障排除更多信息,请参阅连接故障排除,第15页。

## 连接故障排除

过程

步骤1 使用调试数据包-条件命令配置过滤器以识别连接。

示例:

Debug packet-condition match tcp 192.168.100.177 255.255.255.255 192.168.102.177 255.255.255

步骤2 为感兴趣的模块和相应级别启用调试。输入调试数据包命令。

示例:

Debug packet acl 5

- **步骤3**使用以下命令开始调试数据包: debug packet-start
- 步骤4 使用以下命令从数据库获取调试消息以分析调试消息: show packet-debugs
- **步骤5**使用以下命令停止调试数据包: debug packet-stop

## Cisco Secure Firewall Threat Defense 设备的高级故障排除

可以使用数据包跟踪器和数据包捕获功能在 Cisco Secure Firewall Threat Defense设备上执行深度故障 排除分析。数据包跟踪器允许防火墙管理员向安全装置中注入虚拟数据包,跟踪从入口到出口的流 量。在跟踪过程中,根据流量和路由查找、ACL、协议检查、NAT 和入侵检测。该实用程序强大的 原因在于它能通过使用协议和端口信息指定源和目标地址来模拟实际流量的功能。跟踪选项可捕获 数据包,从而判断出数据包是否已删除或是否成功。

有关故障排除文件的详细信息,请参阅下载高级故障排除文件,第13页。

### 从 Web 界面使用 威胁防御 CLI

您可以从 Cisco Secure Firewall Management Center Web 界面执行所选的 威胁防御 命令行界面 (CLI) 命令。这些命令是 ping、 traceroute和 show (除了 show history 和 show banner)。

在多域部署中,可以通过后代域中的受管设备的 Cisco Secure Firewall Management Center Web 界面 输入 威胁防御 CLI 命令。

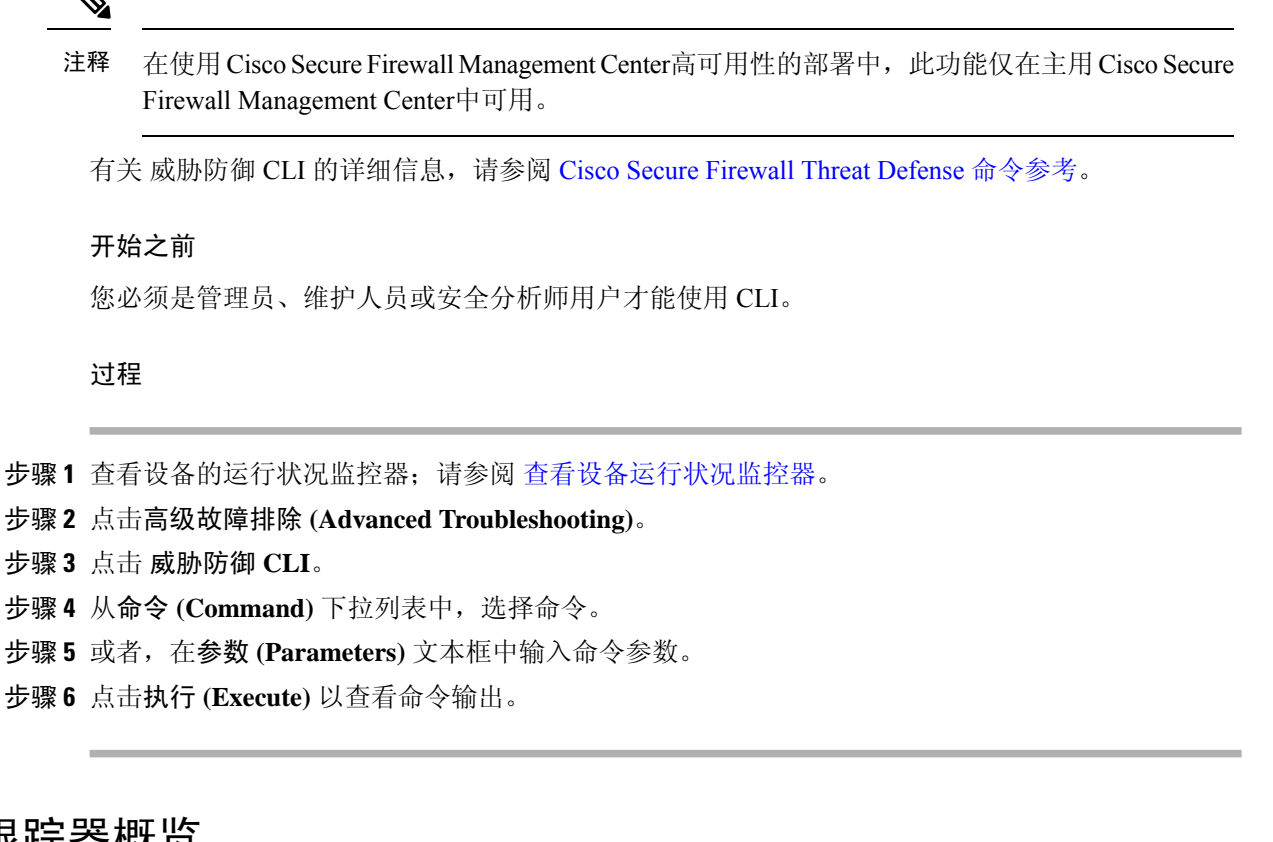

## 数据包跟踪器概览

使用数据包跟踪器,您可以通过根据源和目标寻址以及协议特征为数据包建模,测试您的策略配置。 跟踪会执行策略查找以测试访问规则、NAT、路由、访问策略和速率限制策略,以便检查系统会允 许还是拒绝数据包。数据包流基于接口、源地址、目标地址、端口和协议进行模拟。通过这样测试 数据包,您可以看到策略结果并测试系统是否会按照需要处理要允许或拒绝的流量类型。除了验证 配置之外,您还可以使用跟踪器调试意外行为,例如数据包本应被允许,但却被拒绝的情况。为了 充分模拟数据包,数据包跟踪器将跟踪数据路径;慢速路径和快速路径模块。处理基于每会话和每 数据包进行。当下一代防火墙 (NGFW)处理基于每会话或每数据包处理数据包时,通过跟踪来跟踪 数据包和捕获将会基于每数据包记录跟踪数据。

您现在可以使用具有完整流的 PCAP 文件启动数据包跟踪器。目前,仅支持具有最多 100 个数据包的单个基于 TCP/UDP 的流的 PCAP。在重放期间动态修改数据包的功能(例如 IPsec、VPN、SSL 或 HTTPS 解密、NAT 等)不支持 PCAP 重放。

数据包跟踪器工具读取 PCAP 文件,初始化客户端和服务器重放实体的状态。该工具开始以同步方 式重放数据包,方法是在 PCAP 中收集和存储每个数据包的跟踪输出,以便进行后续处理和显示。

数据包重放按 PCAP 文件中的数据包顺序执行,对重放活动的任何干扰都会终止重放活动并结束重放。

系统将为指定入口接口和出口接口上的 PCAP 中的所有数据包生成跟踪输出,从而提供流评估的完整情景。

#### 使用数据包跟踪器

您可以在 Cisco Secure Firewall Threat Defense 设备上使用数据包跟踪器。您必须是管理员或维护用 户才能使用此工具。

#### 过程

- 步骤1 在管理中心上,选择设备 > Packet Tracer。
- 步骤2 从选择设备下拉列表中,选择要为其运行跟踪的设备。
- 步骤3 从接口下拉列表中,选择数据包跟踪的入口接口。
- 步骤4 要在数据包跟踪器中使用 PCAP 重放,请执行以下操作:
  - a) 点击 选择 PCAP 文件。
  - b) 要上传新的 PCAP 文件,请点击 上传 PCAP 文件。要重新使用最近上传的文件,请点击列表中的文件。
    - 注释 仅支持.pcap 和.pcapng 文件格式。PCAP 文件只能包含一个基于 TCP/UDP 的流,最多 100 个数据包。PCAP 文件名(包括文件格式)的最大字符数限制为 64。
  - c) 在上传 PCAP 框中,您可以拖动 PCAP 文件,也可以在框中点击以浏览并上传文件。选择文件 后,上传过程会自动启动。
  - d) 转至此步骤 13.
- 步骤5 要定义跟踪参数,请从协议下拉菜单中选择跟踪的数据包类型,并指定协议特征:
  - ICMP 输入 ICMP 类型、ICMP 代码 (0-255),并且可以选择键入 ICMP 标识符。
  - •TCP/UDP/SCTP 输入源和目标端口号。
  - •GRE/IPIP-输入协议编号 0-255。
  - ESP-输入源的 SPI 值 0-4294967295。
  - **RAWIP-**输入端口号 0-255。
- 步骤6 选择数据包跟踪的源类型,然后输入源 IP 地址。

源和目标类型包括 IPv4、IPv6 和完全限定域名 (FQDN)。如果使用思科 TrustSec,则可以指定 IPv4 或 IPv6 地址和 FQDN。

- 步骤7 选择数据包跟踪的源端口。
- **步骤8** 选择数据包跟踪的目标类型,然后输入目标 IP 地址。 目标类型选项因您选择的源类型而异。
- 步骤9 选择数据包跟踪的目标端口。
- 步骤10 (可选)如果要跟踪安全组标记 (SGT) 值嵌入到层 2 CMD 标头 (TrustSec) 中的数据包,请输入有效的 SGT 编号。
- 步骤11 如果希望数据包跟踪器进入父接口(稍后重定向到子接口),请输入 VLAN ID。

此值仅对非子接口可选,因为可以在子接口上配置所有接口类型。

步骤12 为数据包跟踪指定目标 MAC 地址。

如果 Cisco Secure Firewall Threat Defense设备在透明防火墙模式下运行,并且入口接口为 VTEP,那 么如果您在 VLAN ID中输入值,需要填写目标 MAC 地址。如果接口是桥接组成员,输入 VLAN ID 值时,目标 MAC 地址可选,不输入 VLAN ID 值时该值必填。

如果 Cisco Secure Firewall Threat Defense 在路由防火墙模式下运行时,如果输入接口是桥接组成员, VLAN ID 和 目标 MAC 地址 可选。

- **步骤13** (可选)如果您希望 Packet Tracer 忽略对模拟数据包的安全检查,请点击 绕过模拟数据包的所有安全检查。这使得数据包跟踪器能够通过系统继续跟踪数据包,否则这些数据包将被丢弃。
- 步骤 14 (可选)要允许通过出口接口从设备发出数据包,请点击 允许从设备传输模拟数据包。
- 步骤15 (可选)如果您希望 Packet Tracer 将注入的数据包视为 IPsec/SSL VPN 解密的数据包,请点击 将模 拟数据包视为 IPsec/SSL VPN 解密。
- 步骤16 点击Trace(跟踪)。

**跟踪结果**显示 PCAP 数据包通过系统的每个阶段的结果。点击单个数据包可查看数据包的跟踪结果。可以执行以下操作:

- •将(1)跟踪结果复制到剪贴板。
- •展开或折叠(💛)显示的结果。
- •最大化 (🖄) 跟踪结果屏幕。

系统将显示每个阶段的已用时间信息,这些信息有助于衡量处理工作量。结果部分还会显示从入口 接口流向出口接口的整个数据包流所花费的总时间。

**跟踪历史记录** 窗格显示每个 PCAP 跟踪的已存储跟踪详细信息。它最多可以存储 100 个数据包跟踪。您可以选择已保存的跟踪并再次运行数据包跟踪活动。可以执行以下操作:

- 使用任何跟踪参数搜索跟踪。
- •禁用使用 🤍 按钮将跟踪保存到历史记录。
- 删除特定跟踪结果。
- •清除所有痕迹。

### 数据包捕获概述

带有跟踪选项的数据包捕获功能允许通过系统跟踪在入口接口上捕获的真实数据包。跟踪信息将在 以后阶段显示。这些数据包不会在出口接口上被丢弃,因为它们是真正的数据路径流量。面向 Firepower 威胁防御设备的数据包捕获支持对数据包进行故障排除和分析。

获取数据包后,Snort 将检测在数据包中启用的跟踪标志。Snort 会写入跟踪器元素,数据包通过它进行遍历。由于捕获数据包而导致的Snort 断言可以是以下:之一。

#### 表 3: Snort 判定

| 裁定        | 说明                                                                                                    |
|-----------|----------------------------------------------------------------------------------------------------|
| 通过        | 允许分析的数据包。                                                                                                    |
| 阻止        | 数据包未转发。                                                                                                    |
| 更换        | 数据包已修改。                                                                                                    |
| AllowFlow | 流直接通过,不经过检查。                                                                                                    |
| BlockFlow | 流被阻止。                                                                                                    |
| 忽略        | 流被阻止; 仅当流在被动接口上受阻时才会发<br>生。                                                                                                |
| 重试        | 流停滞,正在等待 enamelware 或 URL 类别/信誉<br>查询。在超时的情况下,处理继续进行,但结果<br>未知:如果是漆包,则允许该文件;在 URL 类<br>别/信誉的情况下,AC 规则查找将继续使用未分<br>类和未知的信誉。 |

根据 Snort 判定,丢弃或允许数据包。例如,如果 Snort 判定为 **BlockFlow**,数据包将被丢弃,并且 会话中的后续数据包在到达 Snort 之前会被丢弃。当 Snort 判定为 **阻止** 或 **BlockFlow**时, **丢弃原因** 可以是以下其中一项:

#### 表 **4**: 丢弃原因

| 被阻止或流被阻止    | 原因                                                        |
|-------------|-----------------------------------------------------------|
| Snort       | Snort无法处理数据包,例如,由于数据包已损坏<br>或格式无效, snort无法解码。             |
| 预处理的应用 ID   | 应用 ID 模块/预处理本身不会阻止数据包;但这可能表示应用 ID 检测导致其他模块(例如,防火墙)匹配阻止规则。 |
| SSL 预处理     | SSL 策略中存在与流量匹配的阻止/重置规则。                                   |
| 防火墙         | 防火墙策略中有一个阻止/重置规则来匹配流量。                                    |
| 已预处理的强制网络门户 | 存在使用身份策略匹配流量的阻止/重置规则。                                     |
| 安全搜索预处理     | 有使用防火墙策略中的安全搜索功能来匹配流量<br>的阻止/重置规则。                        |
| SI 预处理      | AC 策略的"安全情报"选项卡中有一个阻止/重置规则,用于阻止流量、例如 DNS 或 URL SI 规则。     |

| 被阻止或流被阻止           | 原因                                            |
|--------------------|-----------------------------------------------|
| 过滤器预处理             | AC 策略的过滤器选项卡中有一个阻止/重置规则<br>来匹配流量。             |
| 已预处理的数据流           | 存在入侵规则阻止/重置流连接,例如,当TCP<br>规范化错误时阻止。           |
| 会话预处理              | 此会话之前已被某个其他模块阻止,因此会话预<br>处理将阻止同一会话的更多数据包。     |
| 分片预处理              | 阻塞,因为数据的较早分片被阻止。                              |
| 预处理的 Snort 响应      | 有一个 react snort 规则,例如,发送有关特定<br>HTTP 流量的响应页面。 |
| 预处理的 Snort 响应      | 有一个 snort 规则,用于在数据包匹配条件时发送<br>自定义响应。          |
| 信誉预处理              | 数据包匹配信誉规则,例如阻止给定 IP 地址。                       |
| 预处理后的 x-Link2State | 由于在 SMTP 中检测到缓冲区溢出漏洞而被阻止。                     |
| 后孔预处理              | 由于检测到 backorifice 数据而阻塞。                      |
| SMB 预处理            | 有一条 snort 规则可阻止 SMB 流量。                       |
| 已预处理的文件进程          | 有阻止文件的文件策略,例如,阻止程序。                           |
| IPS 预处理            | 有一个使用 IPS 的 snort 规则,例如,速率过滤。                 |

数据包捕获功能支持捕获和下载存储在系统内存中的数据包。但是,由于内存限制,缓冲区大小限制为 32 MB。能够处理大量数据包捕获的系统会快速超出最大缓冲区大小,从而有必要提高数据包 捕获限制。使用辅助内存(通过创建文件写入捕获数据)可达到此目的。支持的最大文件大小为 10 GB。

配置了 file-size 时,捕获的数据会存储到该文件,系统则会基于捕获名称 recapture 分配文件名称。

当需要捕获大小限制超过 32 MB 的数据包时,就会使用该 file-size 选项。

有关信息,请参阅 Firepower 威胁防御命令参考。

### 使用捕获跟踪

数据包捕获是一种实用程序,可根据定义的条件提供通过设备的指定接口的网络流量的实时快照。只要此过程未暂停或分配的内存未耗尽,它就会继续捕获数据包。

数据包捕获信息包括来自 Snort 和预处理器的关于裁定以及系统在处理数据包时所采取的操作的信息。同时可以进行多个数据包捕获。可将系统配置为修改、删除、清除和保存捕获。

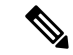

**注释** 捕获数据包数据需要数据包复制。此操作可能会导致处理数据保持出现延迟,并有可能降低数据包吞吐量。思科建议使用数据包过滤器来捕获特定的流量数据。

#### 开始之前

要在 Cisco Secure Firewall Threat Defense 设备上使用数据包捕获工具,您必须是管理员或维护用户。

#### 过程

- 步骤1 在管理中心上,选择设备>数据包捕获。
- 步骤2选择设备。
- 步骤3点击添加捕获。
- 步骤4 为捕获跟踪输入名称。
- 步骤5 为捕获跟踪选择接口。
- 步骤6 指定匹配条件详细信息:
  - a) 选择协议。
  - b) 为源主机输入 IP 地址。
  - c) 为目标主机输入 IP 地址。
  - d) (可选)选中 SGT 编号复选框, 然后输入安全组标记 (SGT)。
- 步骤7 指定缓冲区详细信息:
  - a) (可选)输入最大数据包大小。
  - b) (可选)输入最小缓冲区大小。
  - c) 如果希望捕获的流量没有中断,请选择连续捕获;如果希望捕获在达到最大缓冲区大小时停止, 则请选择在已满时停止。
    - **注释** 如果启用了 继续捕获,则当分配的内存已满时,内存中最早捕获的数据包将被新捕获 的数据包覆盖。
  - d) 如果希望捕获每个数据包的详细信息,请选择跟踪。
  - e) (可选)选中跟踪计数复选框。默认值为 50。可以输入介于 1-1000 范围内的值。
- 步骤8点击保存。

数据包捕获屏幕显示数据包捕获详细信息及其状态。要自动刷新数据包捕获页面,请选中 **启用自动** 刷新 复选框,然后输入自动刷新间隔(以秒为单位)。

您可以对数据包执行以下操作:

- •编辑(》)修改捕获条件。
- •删除()) 以删除数据包捕获和捕获的数据包。

- **清除**(◇)清除数据包捕获中捕获的所有数据包。要从所有现有数据包捕获中清除捕获的数据 包,请点击**清除所有数据包**。
- 暂停(Ⅱ))暂时停止捕获数据包。
- •保存(圖) 在本地计算机上以 ASCII 或 PCAP 格式保存捕获的数据包的副本。选择所需的格式选项,然后点击保存。保存的数据包捕获将下载到您的本地计算机。
- •要查看正在捕获的数据包的详细信息,请点击所需的捕获行。

# 功能特定的故障排除

有关功能特定的故障排除技巧和技术,请参阅下表。

#### 表 5: 功能特定的故障排除主题

| 功能          | 相关故障排除信息                                                                                                    |
|-------------|----------------------------------------------------------------------------------------------------|
| 应用控制        | 在《Cisco Secure Firewall Management Center 设备配置指<br>南》中应用控制的最佳实践                                                 |
| LDAP 外部身份验证 | LDAP 身份验证连接故障排除                                                                                                 |
| 许可          | 智能许可疑难解答                                                                                                    |
|             | 特定许可证预留疑难解答                                                                                                    |
| 管理中心 高可用性   | 管理中心高可用性故障排除                                                                                                    |
| 用户规则条件      | 在《Cisco Secure Firewall Management Center 设备配置指<br>南》中的用户控制故障排除                                                 |
| 用户身份源       | 有关 ISE/ISE-PIC、TS 代理身份源、强制网络门户身份源和远程接入 VPN 身份源的故障排除信息,请参阅《Cisco Secure Firewall Management Center 设备配置指南》中的相应部分 |
|             | LDAP 身份验证连接故障排除                                                                                                 |
| URL 筛选      | 在《Cisco Secure Firewall Management Center 设备配置指<br>南》中的URL 过滤故障排除                                               |
| 领域和用户数据下载   | 在《Cisco Secure Firewall Management Center 设备配置指<br>南》中的领域和用户下载故障排除                                              |
| 网络发现        | 在《Cisco Secure Firewall Management Center 设备配置指<br>南》中的对网络发现策略进行故障排除                                            |

| 功能                                       | 相关故障排除信息                                                                                  |
|------------------------------------------|-------------------------------------------------------------------------------------------|
| 自定义安全组标记 (SGT) 规则条件                      | 中的自定义 SGT 规则条件《Cisco Secure Firewall Management Center 设备配置指南》                            |
| SSL 规则                                   | 在《Cisco Secure Firewall 设备管理器配置指南》中的 SSL 规则一章                                             |
| 思科 Threat Intelligence Director (TID)    | 在《Cisco Secure Firewall Management Center 设备配置指<br>南》中的故障排除 Cisco Secure Firewall 威胁智能导向器 |
| Cisco Secure Firewall Threat Defense系统日志 | 在《Cisco Secure Firewall Management Center 设备配置指<br>南》中的关于配置系统日志                           |
| 入侵性能统计数据                                 | 在《Cisco Secure Firewall Management Center 设备配置指<br>南》中的入侵性能统计信息日志记录配置                     |
| 基于连接的故障排除                                | 基于连接的故障排除,第14页                                                                            |

I

当地语言翻译版本说明

思科可能会在某些地方提供本内容的当地语言翻译版本。请注意,翻译版本仅供参考,如有任何不 一致之处,以本内容的英文版本为准。